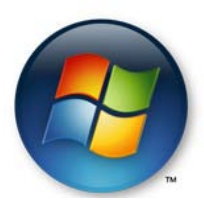

# How do I run windows updates on my Windows Vista computer?

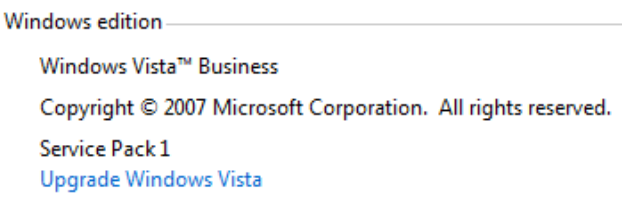

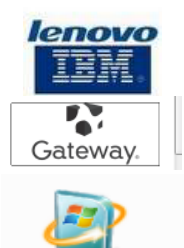

Windows Update

**Step 1.** Go to Start, click on Control Panel, then click on Windows Updates icon. When you click on Windows Updates, below is a sample screen of what you should see. <u>Click on the View available updates link to see a list of available updates</u>.

| Windows Update                                                                                                    |                                                                  |                                           |                                                                                                    |                                                                          |                                                                             |
|----------------------------------------------------------------------------------------------------|------------------------------------------------------------------|-------------------------------------------|----------------------------------------------------------------------------------------------------|--------------------------------------------------------------------------|-----------------------------------------------------------------------------|
| Download and insta                                                                                                    | II updates for your computer                                     |                                           | Choose the updates you want to install<br>Total available 8 updates                                                                                                    | Type                                                                     | Published                                                                   |
| Total: 2 important updat<br>Also available: 6 optional u<br>Always install the latest up<br>security and performance.                                                 | <b>es, 4.1 MB</b><br>updates<br>dates to enhance your computer's | Install updates<br>View available updates | Windows Vista (6)  Vista Externet Explorer 8 for Windows Vista  Vista Externet Explorer 8 for Windows Vista (0.8372/050)  Vista (7.777, 1.777, 1.777 | Important<br>Recommended<br>Optional<br>Optional<br>Optional<br>Optional | 8/25/2809<br>Yesterolay<br>5/14/2809<br>6/28/2809<br>6/38/2809<br>5/12/2809 |
| Most recent check for updates:                                                                                                    | Today at 8:20 AM                                                 |                                           | Onite Cure Rule Int day 1.24<br>Office Live day 1.24<br>Windows Live (1)<br>Windows Live Essenbals                                                                                                    | Optional                                                                 | 7/22/2809<br>4/25/2809                                                      |
| Updates were installed: Yesterday at 4:38 PM. View update history<br>You have Windows set to: Automatically install new updates every day at 3:00 AM<br>(recommended) |                                                                  |                                           | Tot                                                                                                    | al selected: 1 update                                                    |                                                                             |
| You receive updates:                                                                                                    | For Windows and other products from Mi                           | crosoft Update                            |                                                                                                    | In                                                                       | stall Cancel                                                                |

Step 2. Place a checkmark next to the software download file to download the windows updates you want to

install into your PC, then click Install. See sample below of downloading windows updates.

| Check for updates<br>Change settings                                | Windows Update                                    | •             |
|---------------------------------------------------------------------|---------------------------------------------------|---------------|
| View update history                                                 | Downloading updates                               |               |
| Restore hidden updates      Dydates: frequently asked     questions | Downloading 1 update (4.1 MB total, 34% complete) | Stop download |

**Step 3.** Below is a sample message "The updates were successfully installed" that you'll receive after the windows updates is successfully complete.

| <ul> <li>← Check for updates</li> <li>Change settings</li> </ul>               | Windows Update                                                                                                    | 0 |
|--------------------------------------------------------------------------------|----------------------------------------------------------------------------------------------------|---|
| View update history                                                            | Intering the updates were successfully installed                                                                                         |   |
| Restore hidden updates <ul> <li>Updates: frequently asked questions</li> </ul> | Restart now to finish installing updates. Restart now Succeeded: 1 update                                                                | ו |
|                                                                                | Windows can't update important files and services while the system is using them. Save any<br>open files, and then restart the computer. |   |

**Note:** Before you click **"Restart Now"**, save any documents to your local drive, folder or USB flash drive to backup your files, then click **"Restart Now"** (this will restart your PC and process all of your windows updates).

### Step 4. How can I navigate using the back or forward buttons at the top of the dialog box?

|                                                   | 🚱 🚭 🖉 🕨 Control Panel 🕨 Windows Update |
|---------------------------------------------------|----------------------------------------|
| Click the Left button to go back one step>        | Back to Windows Update Help            |
|                                                   | ~~~~                                   |
|                                                   | Control Panel 🕨 Windows Update         |
| Click on the Right button to go forward one step> | File Forward to Change settings        |

Step 5. How can I choose how Windows installs my updates? Go to Start, click on Control Panel, then click on Windows Updates, then on the left hand side click on Change Settings. Select Install Updates automatically and select Every day at a specific hour (AM or PM), so that important updates will install accordingly to your settings.

#### Choose how Windows can install updates

When your computer is online, Windows can automatically check for important updates and install them using these settings. When new updates are available, you can also install them before shutting down the computer.

Understanding Windows automatic updating

|              | Install updates automatically (recommended) |
|--------------|---------------------------------------------|
| $\mathbf{v}$ | Install new updates:                        |
|              | Every day 🔹 at 3:00 AM 👻                    |

Download updates but let me choose whether to install them

O Check for updates but let me choose whether to download and install them

Never check for updates (not recommended)

Your computer will be more vulnerable to security threats and performance problems without the latest updates.

#### Recommended updates

Include recommended updates when downloading, installing, or notifying me about updates

#### Update service

🔽 Use Microsoft Update

You will receive updates for Windows and other products from Microsoft Update.

Note: Windows Update may update itself automatically before it checks for other updates. Read our privacy statement online

# Step 6. How can I view a history of my updates? Go to Start, click on Control Panel, then click on Windows Updates, then on the left hand side click on View Updated History.

Review your update history

Make sure all important updates have been successfully installed. To remove an update, go to Installed Updates. Troubleshoot problems with installing updates

| Name |
|------|
|------|

| Name                                | Status     | Туре        | Date Installed |
|-------------------------------------|------------|-------------|----------------|
| Update for Windows Vista (KB972036) | Pending    | Recommended | 9/2/2009       |
| Update for Windows Vista (KB968389) | Successful | Important   | 9/1/2009       |

Step 1. How do I run a disk cleanup in my Windows Vista PC? Go to the Start Menu, then click on Start Search Box and type: Disk Cleanup. See sample below. Under Programs listed click on Disk Cleanup then select the drive you want to disk cleanup to clean.

| Programs         The Disk Cleanup         Search Everywhere         Search the Internet         Disk Cleanup         VouTube - Kelly Cla |                                                                                                    | Have you ever wondered what the <u>Disk Clean Up</u> and <u>Disk</u><br><u>Defragmenter</u> programs do?<br>These two programs help get rid of unneeded files on your<br>computer, and put together fragments of files so that your<br>computer runs faster and more efficiently. |
|----------------------------------------------------------------------------------------------------|----------------------------------------------------------------------------------------------------|----------------------------------------------------------------------------------------------------|
| Step 2. Click Ok.                                                                                                    | Disk Cleanup : Drive Selection<br>Select the drive you want to clean up.<br>Drives:<br>Partition_1 (C:)<br>OK Exit |                                                                                                    |

Step 3. Disk Cleanup is calculating how much space you will be able to free on your drive.

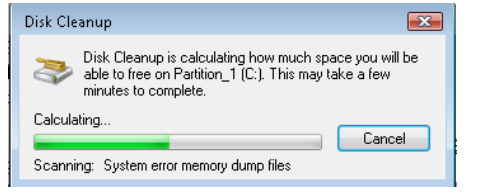

Step 4. In the Disk Cleanup tab, you can view how much disk space you can gain by cleaning certain files that you want to delete from your computer. If you click on the More Options tab, in the Program and Features section, the first clean up button allows you to free up more disk space by removing program that you do not user. Next, in the System Restore and Shadow Copies section, the second clean up button allows you to free more disk space by removing all but the most recent restore point.

X

**X** 

| 3 | 🖥 Disk Cleanup for Partition_1 (C:)                                                                                                    | To bisk Cleanup for Partition_1 (C:)                                                                                                    | Disk Cleanup                                                                   | <b>•</b> × |
|---|----------------------------------------------------------------------------------------------------|----------------------------------------------------------------------------------------------------|--------------------------------------------------------------------------------|------------|
|   | Disk Cleanup More Options Vou can use Disk Cleanup to free up to 3.67 GB of disk You can use on Partition_1 (C:). Files to deleter                                                                                                    | Disk Cleanup More Options Programs and Features You can free more disk space by removing programs that use red part lives.                                                                         | Are you sure you want to permanently de these files?                           | elete      |
|   | Downloaded Program Files     7.50 MB     Temporary Internet Files     34.7 MB     G     G     Diffices Webpages     40.4 KB                                                                                                    | Clean up                                                                                                    | Delete Files                                                                   | Cancel     |
|   | Total amount of disk space you gain: 136 MB                                                                                                    | System Restore and Shadow Copies<br>You can free more disk space by removing all but the<br>most recent restore point.                                                                             | Disk Cleanup The Disk Cleanup utility is cleaning up unnecess on your machine. | ary files  |
|   | Description<br>Downloaded Program Files are ActiveX controls and Java applets<br>downloaded automatically from the Internet when you view certain<br>pages. They are temporarily stored in the Downloaded Program<br>Files folder on your hard disk. | In some editions of Windows Vista, the disk might include<br>file shadow copies and older Windows Complete PC<br>Backup mages as part of restore points. This information<br>will also be deleted. | Cleaning up drive Partition_1 (C:).                                            | ancel      |
|   | View Files                                                                                                    | Clean up                                                                                                    |                                                                                |            |
| l | How does Disk Cleanup work? OK Cancel                                                                                                    | OK Cancel                                                                                                    |                                                                                |            |

## Step 1. How do I run a disk defragment?

How do I run a disk defragment in my Windows Vista PC? Go to the Start Menu, then click on Start Search Box and type: Disk Defragment. See sample below. Under Programs listed click on Disk Defragment then select the drive you want to disk cleanup to clean.

| Programs          | Have you ever wondered what the <u>Disk Clean Up</u> and <u>Disk</u>                                                                                                  |
|-------------------|----------------------------------------------------------------------------------------------------|
| Disk Defragmenter | <u>Defragmenter</u> programs do?                                                                                                    |
| Disk Defragment × | These two programs help get rid of unneeded files on your<br>computer, and put together fragments of files so that your<br>computer runs faster and more efficiently. |

**Step 2.** Click on Modify Schedule to select a date and time to run Disk Defragment. In the Select Volumes (button) you can select the drive that you want to defragment. If you click on Defragment Now (button)

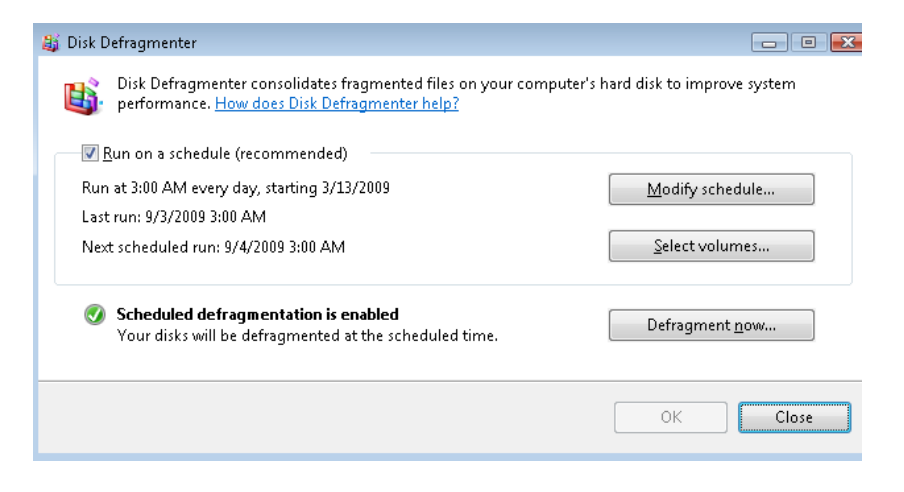

**Step 3.** Sample of Defragment scanning hard drive volume.

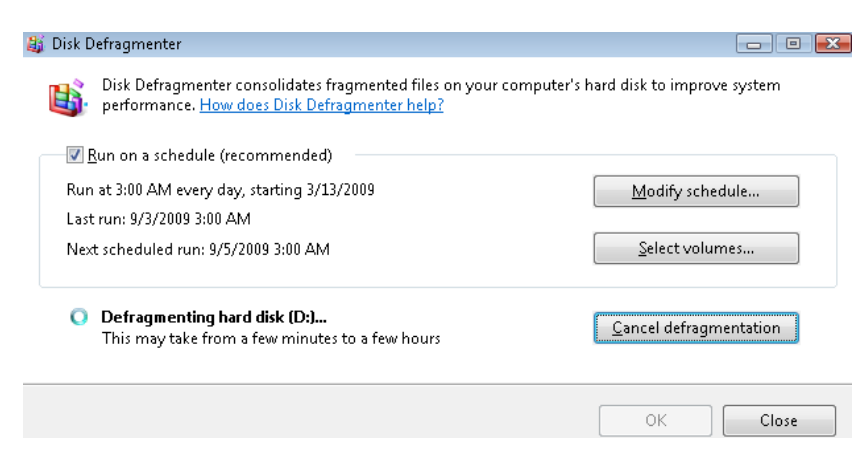